# Konfiguration von konvergentem Zugriff in einem kleinen Zweigstellennetzwerk mit einem Switch

# Inhalt

Einführung Voraussetzungen Anforderungen Verwendete Komponenten Hintergrundinformationen Konfigurieren Netzwerkdiagramm Konfigurationen Mobilität Sicherheit WLAN Gastlösung Erweiterte IOS Wireless-Services Best Practices Ähnliche Diskussionen in der Cisco Support Community

# Einführung

Dieses Dokument enthält Beispielkonfigurationen für die Bereitstellung von konvergentem Zugriff in einem kleinen Zweigstellennetzwerk mit einem Switch. Diese Konfigurationen können in Hunderten oder sogar Tausenden von Zweigstellen verwendet werden, um das Wireless-Netzwerk in den Zweigstellen mit bewährten Konfigurationen bereitzustellen.

# Voraussetzungen

# Anforderungen

Für dieses Dokument bestehen keine speziellen Anforderungen.

# Verwendete Komponenten

Die Informationen in diesem Dokument basieren auf den folgenden Software- und Hardwareversionen:

- Catalyst Switch der Serie 3850
- Cisco IOS Version 03.03.00SE oder höher
- Cisco IES ab Version 1.2

Die Informationen in diesem Dokument wurden von den Geräten in einer bestimmten Laborumgebung erstellt. Alle in diesem Dokument verwendeten Geräte haben mit einer leeren (Standard-)Konfiguration begonnen. Wenn Ihr Netzwerk in Betrieb ist, stellen Sie sicher, dass Sie die potenziellen Auswirkungen eines Befehls verstehen.

# Hintergrundinformationen

Die kleine Zweigstelle oder der kleine Einzelhandelsgeschäft kann aus einem einzelnen oder einem Stack von Ethernet-Switches bestehen, um kabelgebundenen und Wireless-Benutzern Netzwerkverbindungen bereitzustellen. Solche kleinen Netzwerke können Ethernet-Switching mit Wireless-Funktionen der nächsten Generation auf demselben Catalyst-Switch konvergieren.

Bei solchen Netzwerkdesigns kann der Switch Wireless LAN Controller (WLC) Mobility Controllerund Mobility Agent (MA)-Funktionen integrieren, ohne dass zusätzliche Converged Access-Elemente wie die Switch-Peer-Gruppe (SPG) im Netzwerk erforderlich sind. Diese Netzwerke können Wireless-Services für Gäste sowie eine einheitliche Durchsetzung von Sicherheits- und Netzwerkzugriffsrichtlinien in allen Zweigstellen erfordern.

# Konfigurieren

# Netzwerkdiagramm

Dieses Bild zeigt eine Referenztopologie für ein typisches Zweigstellennetzwerk.

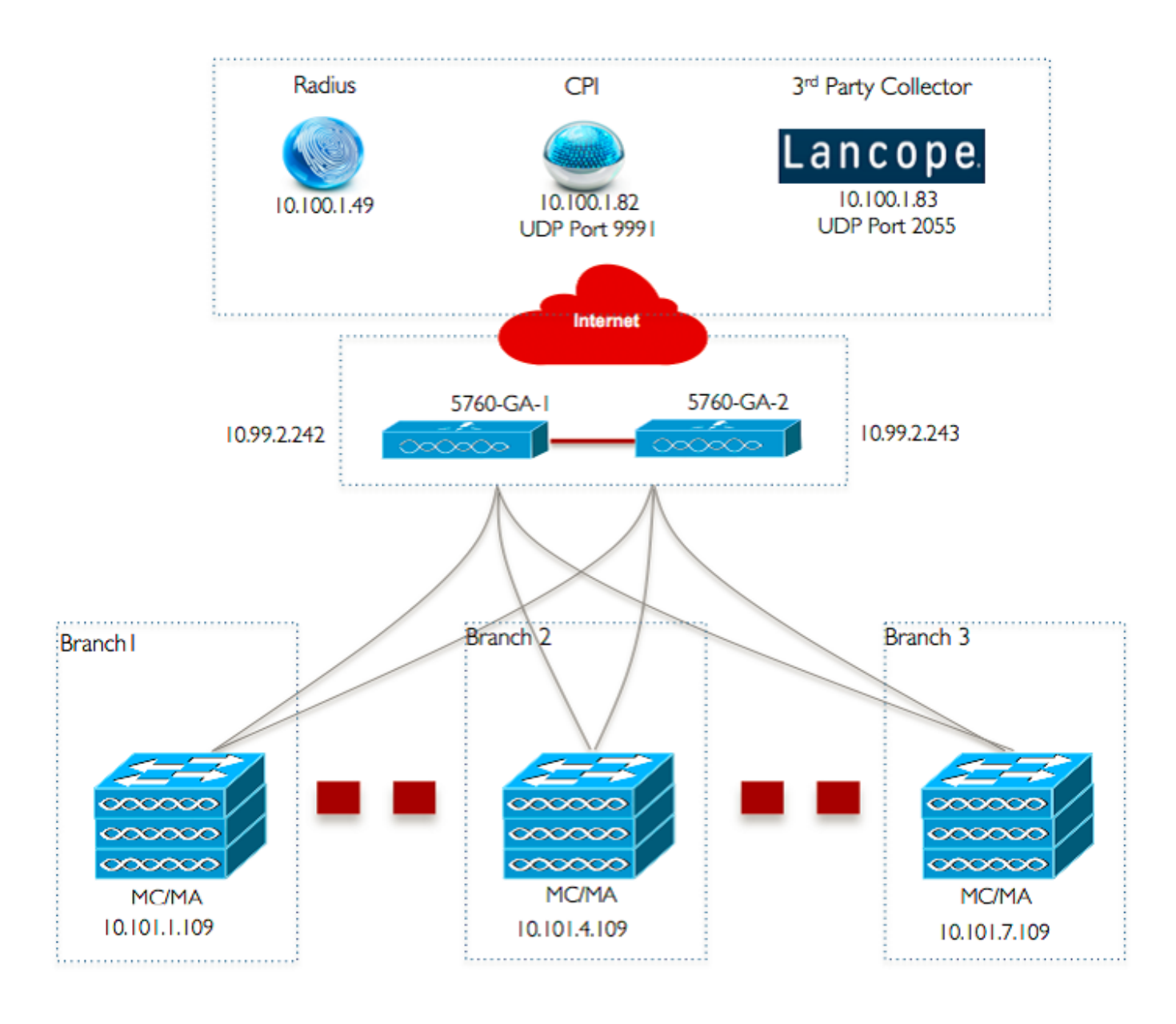

# Konfigurationen

## Basis-Layer-2/3-Konfiguration

## • VTP-Modus (VLAN Trunk Protocol): Transparent Dieses Beispiel zeigt die Konfiguration des VTP-Modus.

vtp domain `name'
vtp mode transparent

• Spanning Tree: Rapid-Per VLAN Spanning Tree (PVST) Dieses Beispiel zeigt die Rapid-PVST-Konfiguration.

spanning-tree mode rapid-pvst
spanning-tree portfast default
spanning-tree portfast bpduguard default
spanning-tree portfast bpdufilter default
spanning-tree extend system-id

#### Benannte VLANs erstellen

Dieses Beispiel zeigt, wie die VLANs erstellt werden.

```
vlan 151
name Voice_VLAN
!
vlan 152
name Video_VLAN
!
vlan 155
name WM_VLAN
!
vlan 158
name 8021X_WiFi_VLAN
```

#### Standard-Gateway konfigurieren

Die Konfiguration des Standard-Gateways ist in diesem Beispiel dargestellt.

```
ip default-gateway <ip address>
ip route vrf Mgmt-vrf 0.0.0.0 0.0.0.0 172.26.150.1
```

#### Konfigurieren von Management Virtual Routing and Forwarding (VRF)

Die Management-VRF-Konfiguration ist in diesem Beispiel dargestellt.

```
interface GigabitEthernet0/0
description Connected to FlashNet - DO NOT ROUTE
vrf forwarding Mgmt-vrf
ip address 172.26.150.202 255.255.255.0
no ip redirects
no ip proxy-arp
load-interval 30
carrier-delay msec 0
negotiation auto
no cdp enable
```

vrf definition Mgmt-vrf

#### Konfigurieren von IP-DHCP-Snooping

In diesem Beispiel wird DHCP-Snooping für alle Wireless-Client-VLANs konfiguriert.

```
ip dhcp snooping vlan 151-154,156-165
no ip dhcp snooping information option
ip dhcp snooping wireless bootp-broadcast enable
ip dhcp snooping
```

**Hinweis**: Uplink-Ports müssen als vertrauenswürdig markiert sein, wie im Beispiel für Uplink-Ports/Port-Channel gezeigt.

Konfigurieren der ARP-Inspektion (Address Resolution Protocol)

In diesem Beispiel wird die ARP-Inspektion für alle Wireless-Client-VLANs konfiguriert.

```
ip arp inspection vlan 151-154,156-165
ip arp inspection validate src-mac dst-mac ip allow zeros
```

**Hinweis**: Uplink-Ports müssen als vertrauenswürdig markiert sein, wie im Beispiel für Uplink-Ports/Port-Channel gezeigt.

Uplink-Ports/Port-Channel (für erforderliche VLANs)
In diesem Beispiel wird Uplink-Port/Port-Channel konfiguriert.

```
interface Port-channel1
description Connected Dist-1
switchport trunk native vlan 4002
switchport trunk allowed vlan 151-166,4093
switchport mode trunk
ip arp inspection trust
load-interval 30
carrier-delay msec 0
ip dhcp snooping trust
```

```
interface GigabitEthernet1/1/1
description Connected Dist-1
switchport trunk native vlan 4002
switchport trunk allowed vlan 151-166,4093
switchport mode trunk
ip arp inspection trust
load-interval 30
channel-protocol pagp
channel-group 1 mode desirable
ip dhcp snooping trust
```

```
interface GigabitEthernet1/1/2
description Connected Dist-1
switchport trunk native vlan 4002
switchport trunk allowed vlan 151-166,4093
switchport mode trunk
ip arp inspection trust
load-interval 30
channel-protocol pagp
channel-group 1 mode desirable
ip dhcp snooping trust
```

## Mobilität

#### Wireless-Management-Schnittstelle

In diesem Beispiel ist die Wireless-Funktion aktiviert, und der WLC 5760 Guest Anchor wird als Mobility Peer konfiguriert.

ip address 10.101.1.109 255.255.250.240 load-interval 30 logging event link-status no shutdown wireless management interface vlan 105 wireless mobility group name 3850\_Branch\_1 wireless mobility group member ip 10.99.2.242 public-ip 10.99.2.242 group GA-Domain-1 wireless mobility group member ip 10.99.2.243 public-ip 10.99.2.243 group GA-Domain-2

**Hinweis**:Sie können einen Cisco 5508 WLC oder einen 8510 AireOS als Gastanker-Controller verwenden.

## Sicherheit

#### Globale Parameter

In diesem Beispiel wird die Konfiguration globaler Parameter veranschaulicht.

aaa new-model aaa authentication login PRIME\_RADIUS\_AUTH\_GRP group PRIME\_RADIUS\_SERVER\_GRP aaa authentication dot1x PRIME\_RADIUS\_AUTH\_GRP group PRIME\_RADIUS\_SERVER\_GRP aaa authorization network PRIME\_RADIUS\_AUTHO\_GRP group PRIME\_RADIUS\_SERVER\_GRP aaa authorization network PRIME\_CWA\_MAC\_FILTER group PRIME\_RADIUS\_SERVER\_GRP aaa accounting Identity PRIME\_RADIUS\_ACCT\_GRP start-stop group PRIME\_RADIUS\_SERVER\_GRP aaa server radius dynamic-author client 10.100.1.49 server-key 7 02050D480809 auth-type any 1 1 radius server PRIME\_RADIUS\_SERVER\_1 address ipv4 10.100.1.49 auth-port 1812 acct-port 1813 timeout 1 key 7 121A0C041104 1 radius-server attribute 6 on-for-login-auth radius-server attribute 31 send nas-port-detail ! aaa group server radius PRIME\_RADIUS\_SERVER\_GRP server name PRIME\_RADIUS\_SERVER\_1

## WLAN

#### • 802.1X-WLAN

In diesem Beispiel wird die 802.1X-WLAN-Konfiguration gezeigt.

band-select aaa-override nac wifidirect policy deny client vlan 8021X\_WiFi\_VLAN ip flow monitor wireless-avc-basic input ip flow monitor wireless-avc-basic output accounting-list PRIME\_RADIUS\_ACCT\_GRP security dot1x authentication-list PRIME\_RADIUS\_AUTH\_GRP session-timeout 21600 wmm require no shutdown

## WLAN mit vorinstalliertem Schlüssel

Die WLAN-Konfiguration für den Pre-Shared Key ist in diesem Beispiel dargestellt.

wlan ABCCorp\_PSK 2 ABCCorp\_PSK band-select client vlan PSK\_WiFi\_VLAN ip flow monitor wireless-avc-basic input ip flow monitor wireless-avc-basic output no security wpa akm dot1x security wpa akm psk set-key ascii 8 AAPAAQeRgFGCE\_dLbEOcNPP[AAAAAAMcLKMPc^TcSbIhbU\HeaSXF\_AAB service-policy output ABCCorp\_PSK-PARENT-POLICY session-timeout 7200 wifidirect policy deny wmm require no shutdown

Offenes WLAN

In diesem Beispiel wird die Open WLAN-Konfiguration gezeigt.

```
wlan ABCCorp_OPEN 3 ABCCorp_OPEN
band-select
client vlan Open_WiFi_VLAN
ip flow monitor wireless-avc-basic input
ip flow monitor wireless-avc-basic output
no security wpano security wpa akm dotlx
no security wpa wpa2
no security wpa wpa2
no security wpa wpa2 ciphers aes
service-policy output ABCCorp_OPEN-PARENT-POLICY
session-timeout 1800
wifidirect policy deny
wmm require
no shutdown
```

# Gastlösung

#### CWA Gast-WLAN

In diesem Beispiel wird die CWA-Gast-WLAN-Konfiguration gezeigt.

```
wlan ABCCorp-Guest 15 ABCCorp-Guest
aaa-override
accounting-list PRIME_RADIUS_ACCT_GRP
client vlan GUEST_VLAN
ip flow monitor wireless-avc-basic input
ip flow monitor wireless-avc-basic output
```

load-balance security dot1x authentication-list PRIME\_RADIUS\_AUTH\_GR Pmac-filtering PRIME\_CWA\_MAC\_FILTER mobility anchor 10.99.2.242 mobility anchor 10.99.2.243 nac no security wpa no security wpa am dot1x no security wpa am dot1x no security wpa wpa2 no security wpa wpa2 ciphers aes session-timeout 3600 wmm require no shutdown

## WLAN-Konfiguration f ür Mobilit ät und G äste auf 5760 Guest Anchor 1

In diesem Beispiel wird Mobility and Guest WLAN auf 5760 Guest Anchor 1 konfiguriert.

wireless mobility group name GA-Domain-1 wireless mobility group member ip 10.101.1.109 public-ip 10.101.1.109 group 3850\_Branch\_1 wlan ABCCorp-Guest 15 ABCCorp-Guest aaa-override accounting-list PRIME\_RADIUS\_ACCT\_GRP client vlan GUEST\_WiFi\_VLAN ip flow monitor wireless-avc-basic input ip flow monitor wireless-avc-basic output load-balance security dot1x authentication-list PRIME\_RADIUS\_AUTH\_GRP mac-filtering PRIME\_CWA\_MAC\_FILTER mobility anchor 10.99.2.242 nac no security wpa no security wpa am dot1x no security wpa wpa2 no security wpa wpa2 ciphers aes session-timeout 3600 wmm require no shutdown

#### ACL umleiten f ür CWA (zentrale Web-Auth)

Die Konfiguration zur Umleitung der ACL für CWA ist in diesem Beispiel dargestellt.

```
Extended IP access list PRIME-CWA-REDIRECT-ACL
10 deny icmp any any
20 deny udp any eq bootps any
30 deny udp any eq bootpc
40 deny udp any eq bootpc any
50 deny udp any any eq domain
60 deny tcp any any eq domain
70 deny ip any host 10.100.1.49
80 permit tcp any any eq www
```

## **Erweiterte IOS Wireless-Services**

# AVC-Konfiguration (Application Visibility and Control)

Dieses Beispiel zeigt die Konfiguration von AVC.

```
destination 10.100.1.82
dscp 46
transport udp 9991
!
!
flow monitor wireless-avc-basic
exporter PRIME_FNF_COLLECTOR_1
record wireless avc basic
```

#### WLAN-Konfiguration

Dieses Beispiel zeigt die Konfiguration von WLAN.

wlan ABCCorp-8021X 1 ABCCorp-8021X
ip flow monitor wireless-avc-basic input
ip flow monitor wireless-avc-basic output

#### Egress Bandwidth Shaping f ür WLANs

Das Beispiel zeigt die Konfiguration von Egress Bandwidth Shaping für WLANs.

policy-map ABCCrop-8021X-PARENT-POLICY description PRIME-ABCCorp-8021X EGRESS PARENT POLICY class class-default shape average percent 40 queue-buffers ratio 0

policy-map ABCCorp-PSK-PARENT-Policy description PRIME-ABCCorp-PSK EGRESS PARENT POLICY class class-default shape average percent 30 queue-buffers ratio 0

#### WLAN-Konfiguration

Dieses Beispiel zeigt die Konfiguration von WLAN.

wlan ABCCorp-8021X 1 ABCCorp-8021X service-policy output ABCCorp-8021X-PARENT-POLICY

## **Best Practices**

Zu den Best Practices für die Wireless-Konfiguration gehören:

- Verwenden des Befehls **Schneller** SSID-**Wechsel** für den **Wireless-Client**, um schnelle Änderungen der SSID zu konfigurieren.
- Die Verwendung der **Passwort-Verschlüsselung auf** und des **Passwort-Schlüssels** für die Passwortverschlüsselung.